| Web出願説明資料 |
|-----------|
| (編入学用)    |

#### Web出願について

編入学選抜でWeb出願を行います。パソコン、スマートフォン、タブレット端末から出願サイトにアクセスし、志願者情報の入力・検定料の支払い方法の選択等をWeb上で行った後、写真票・調査書等の必要書類の到着をもって出願完了となります。志願者による手続きの流れは以下のとおりです。

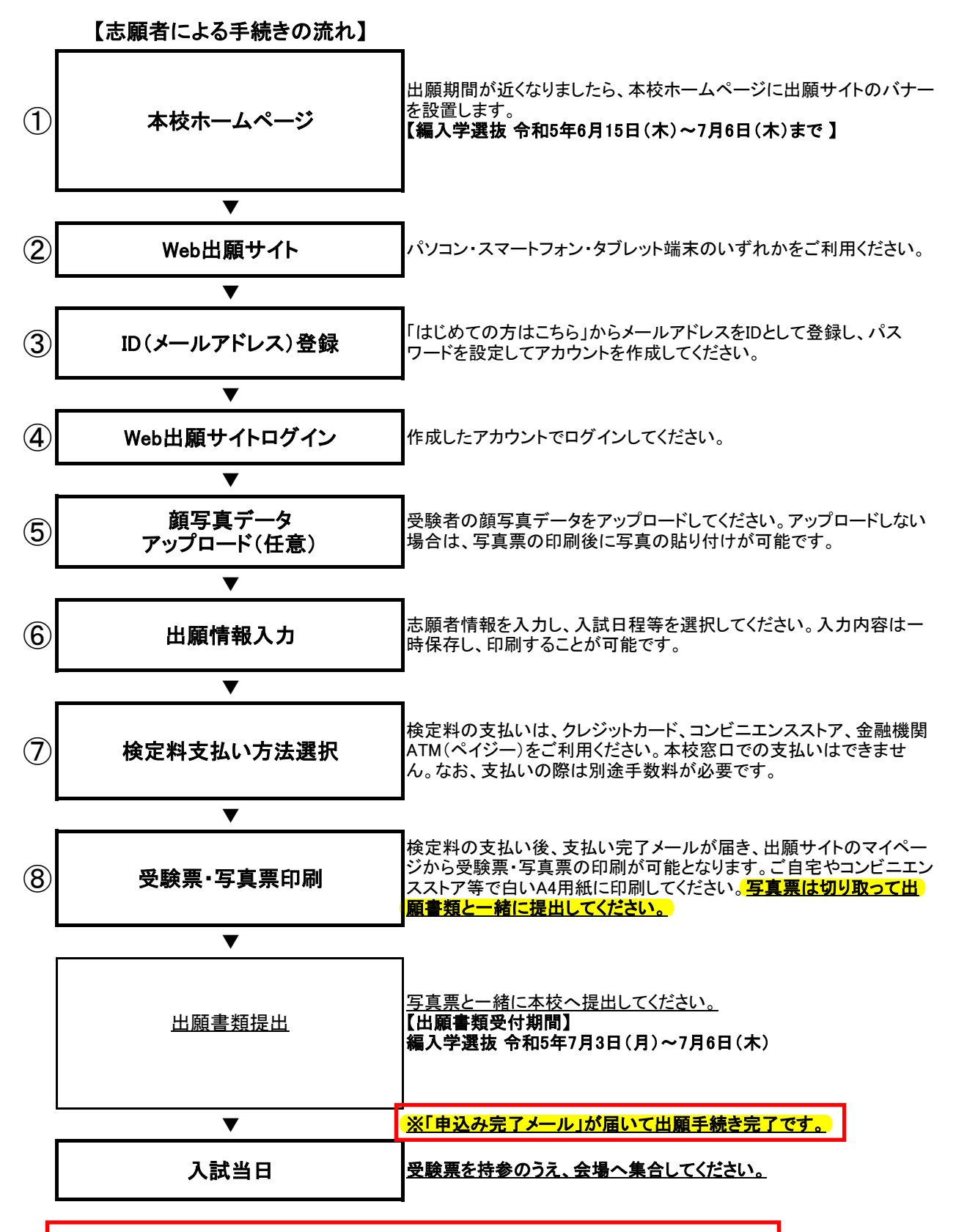

【Web出願システムに関するお問い合わせ先】

サポートセンター(出願サイト右下にある「お問い合わせ先」から電話番号を確認してください)

### ① 本校ホームページ

本校 HP トップ「受験生の方へ」→「Web 出願についてはこちらから」から Web 出願サイトへ入ります。

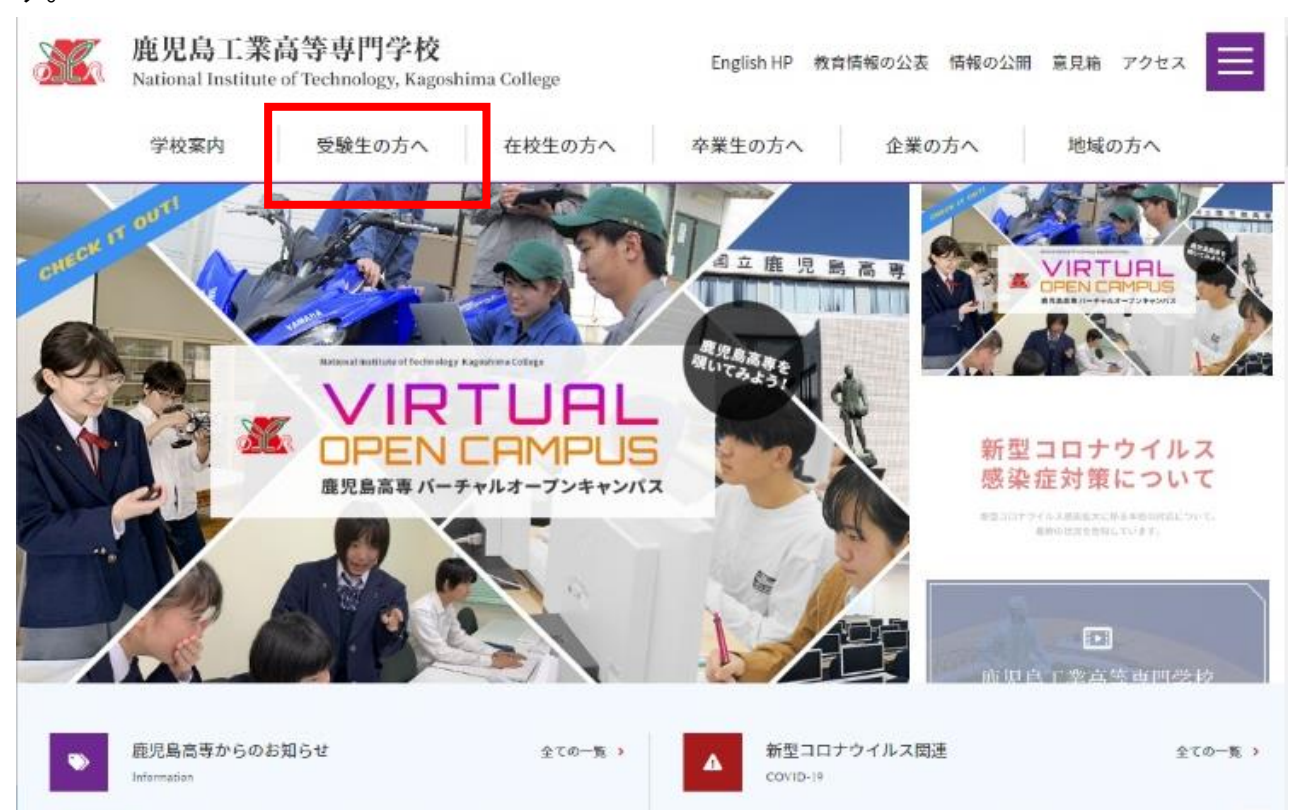

### ■ 受験生の方へのご案内

| アドミッション・ポリシー   |        | 入学試験に関する重要なお知らせ               |
|----------------|--------|-------------------------------|
|                | more > | more >                        |
| 令和6年度入学試験概要    |        | 募集要項・入試書類                     |
|                | more > | mores                         |
| 入試過去問題         |        | 志願者状況                         |
|                | more > | mare »                        |
| 一日体験入学         |        | 「中学生及び保護者のための学校説明会2022」を開催します |
|                | more > | more »                        |
| 入学案内           |        | Web出願についてはこちらから               |
|                | more > | mare 3                        |
| パーチャルオープンキャンパス |        | 中学生のみなさんへ2022                 |
| ※外部サイトに遷移します。  |        |                               |

| ○インターネット出面(Web出頭)利用の流れ                              | Web 出願説明資料についてはこち               |
|-----------------------------------------------------|---------------------------------|
| ○鹿児島工業高等専門学校Web出頭説明資料〈専攻科入試〉 <mark>数</mark>         | らからご確認ください。                     |
| ■ 鹿児島工業高等専門学校Web出                                   | 願サイト                            |
| ○令和6年度専攻科入学者選抜受付期間<br>推薦による選抜:令和5年4月7日(金)〜令和5年4月14日 | (金)                             |
| 学力検査による選抜・前期:令和5年5月1日(月) ~令和5年                      | 5月26日(金)                        |
| 学力検査による選抜・後期、社会人特別選抜:令和5年10月2                       | 日(月)~令和5年10月13日(金)              |
| 学力検査による選抜・前期:令和5年5月1日(月)~令和5年                       | <sup>5月26日 (金)</sup>            |
| 学力検査による選抜・後期、社会人特別選抜:令和5年10月2                       | <sup>日 (月)</sup> ~和5年10月13日 (金) |
| Web出願はこちらから                                         | Web 出願期間になりましたら Web             |
| Click                                               | 出願サイトに入れます。                     |
| 学力検査による選抜・前期:令和5年5月1日(月)~令和5年                       | <sup>5月26日 (金)</sup>            |
| 学力検査による選抜・後期、社会人特別選抜:令和5年10月2                       | ⊟ (月) ~☆和5年10月13日 (金)           |
| Web出願はこちらから                                         | Web 出願期間になりましたら Web             |
| Click                                               | 出願サイトに入れます。                     |

## Web 出願入力画面(イメージ) ② Web 出願サイト

|                                                                                                    | 学校からのお知                                                                                                    | 16t                                                                                                    |
|----------------------------------------------------------------------------------------------------|----------------------------------------------------------------------------------------------------|----------------------------------------------------------------------------------------------------|
| 【はじめて手続きれる方へ】<br>・ ユーザD (メールアドレス) をはじめて登録される方は、下(<br>をクリックしてください。<br>・ miraicompassサイトでmcID (共通<br>はじめての方はこちら)<br>なりのの方はこちら | <sup>0ボタン</sup><br>(特和6年度展<br>今和5年7月3日<br>第100-10-1<br>第100-10-10<br>第100-10-10<br>第100-10-10<br>第100-10-10<br>第100-10-10<br>第100-10-10<br>第100-10-10<br>第100-10-10<br>第100-10-10<br>第100-10-10<br>第100-10-10<br>第100-10-10<br>第100-10-10<br>第100-10<br>第10 | 1人学者選抜の出願書類受付期間)<br>(月)9時へ令和5年7月6日(木)16時必着<br>・ネット出願サイトだけでは出願手続は完了しません。出願書読を<br>に完了すると、申込完了メールが届きますので、そのメール受信<br>続が完了となります。<br>ついて】<br>2.2名以上(兄弟)ご登録される場合は、1人日のログイン後、画面 |
| 「ログイン」をクリックしてください。<br>・ メールアドレスの変更を希望される場合は、ログイン後、「シ<br>レス変更」より変更してください。<br>メールアドレス                                         | (-ルアド<br>アドレス登録                                                                                                    | システム入力に関するお                                                                                                    |
|                                                                                                    | よこちらから                                                                                                    | 問い合わせや「よくある                                                                                                    |

③ID (メールアドレス) 登録

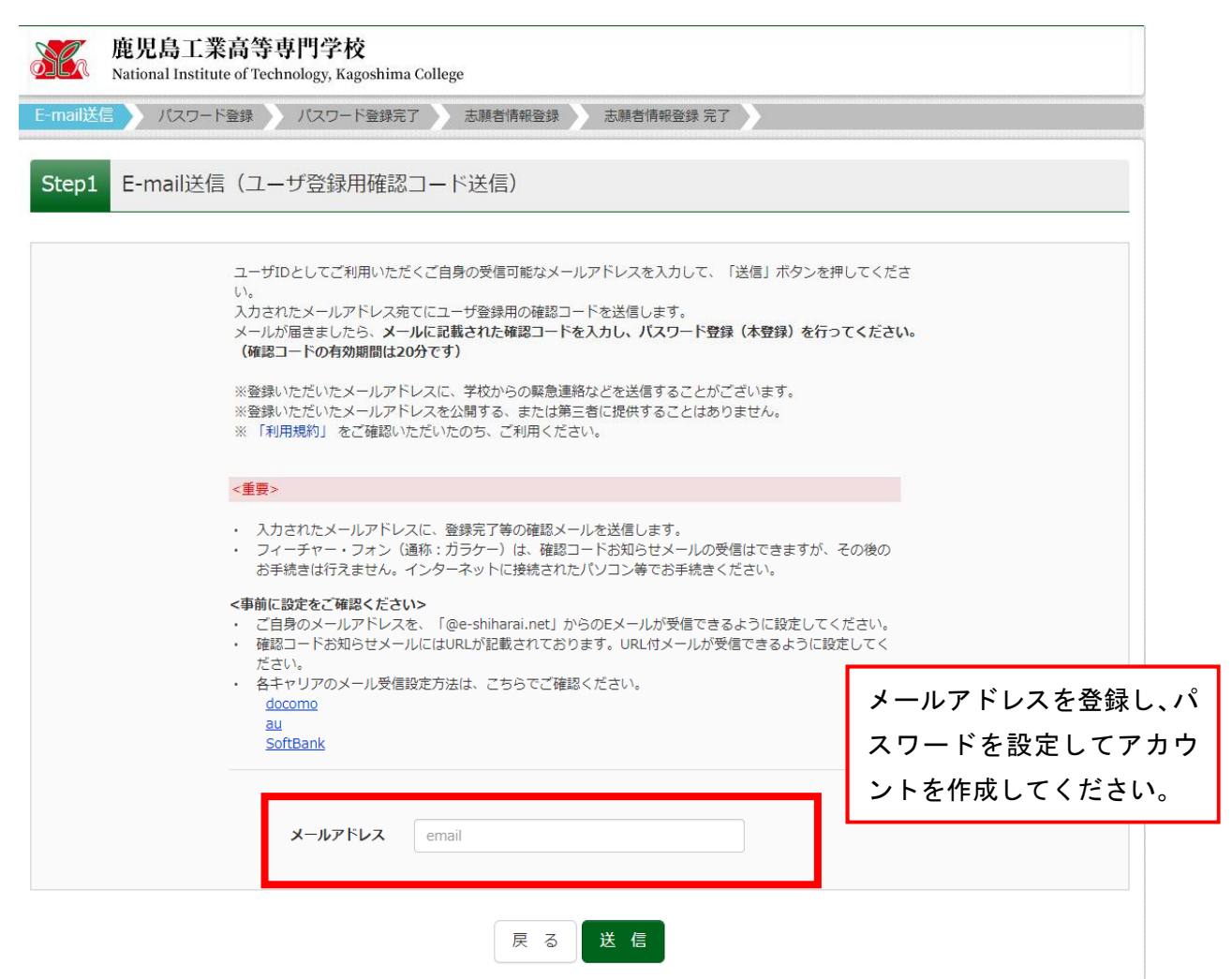

### ④Web 出願サイトログイン

| 鹿児島工業高等専門学校<br>National Institute of Technology, Kagosl | ログアウト<br>College                                                                                                    |
|---------------------------------------------------------|----------------------------------------------------------------------------------------------------|
| 志願者選択 志願者超加したい方はこちら                                     | 登録した志願者で入力<br>作業を行います。                                                                                                    |
| ۔<br>-= *                                               | 志願者を選択してください。<br>の有効期限は下記の通り更新されますので、ご注意ください。<br>ログイン先が <b>出願サイト</b> の場合 :当年度未まで(2023/3/31)<br>ログイン先が <b>出願サイト</b> の場合 :当年度末 + <b>1年</b> まで(2024/3/31) |

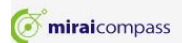

### ⑤顔写真データアップロード(任意)

|                                                                                                    | さんのマイページ                                                                                                    |                                                                                              |                               |                                   |       |  |
|----------------------------------------------------------------------------------------------------|----------------------------------------------------------------------------------------------------|----------------------------------------------------------------------------------------------|-------------------------------|-----------------------------------|-------|--|
| 申込履歴・配信メー                                                                                                    | ルを確認する                                                                                                    |                                                                                              |                               |                                   |       |  |
| お知らせ<br>【受験票の写真につい<br>画面左下の青ボタンよ<br>※顔写真をアップロー<br>【顔写真について】<br>1. 出願前3ヶ月以<br>2. 正面・上半身・<br>※アップロードした<br>【受験票印刷について<br>入学検定料の支払いわ<br>つつても男をし、か | いて】<br>り顔写真データをアップロ<br>トしていただくと、写真の<br>秋に撮影したもの(カラー・<br>脱帽・マスク未着用・無背<br>秋い場合の写真の貼付方法に<br>こ]<br>「売了すると、下記の「申込<br>のやわりつ付たも利用・エキ | ードしてください。<br>貼付が不要になります。<br>白黒いずれも可)<br>弱のもの<br>ついては、募集要項を確認<br>環歴」の右端に青のボタン<br>・ 50円U マイモマン | 8してください。<br>ンが表示されます。このオ      | ダンを押すと受験票がPDFで発行で                 | cast. |  |
| このFPFを保存し、A<br>ブラウザ上でPDFを開<br>出願用顔写真を登録する                                                                                                    | abbereader を利用して表示<br>別いて印刷すると野線が消え<br>る方はごちら                                                                                 | に からして ( とうし イアウトが 崩れる 4                                                                     | <sup>いたかあります。</sup><br>る場合はここ | から登録し                             |       |  |
| 申込履歴                                                                                                    |                                                                                                    | ます (任意)。                                                                                     |                               |                                   |       |  |
| 申込履歴情報はあり                                                                                                    | )ません。                                                                                                    |                                                                                              |                               |                                   |       |  |
| 申込番号                                                                                                    | 入試区分                                                                                                    | 申込日                                                                                          | 支払方法                          | 入金情報                              | 受験票   |  |
|                                                                                                    |                                                                                                    |                                                                                              |                               |                                   |       |  |
|                                                                                                    | 1つの<br>画面右                                                                                                    | メールアドレスで、双子<br>上メニューの <sup>2000度日日</sup>                                                     | など複数名の出願を行う場<br>wを史」をフラックし、ル  | 合、<br><sup>MACTEC</sup> 自加してください。 |       |  |

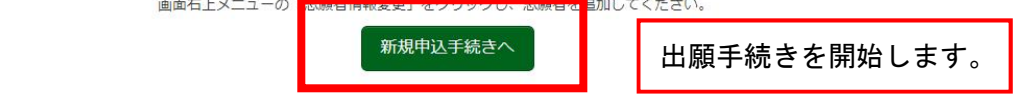

# ⑥出願情報入力Step1 (入力区分選択)

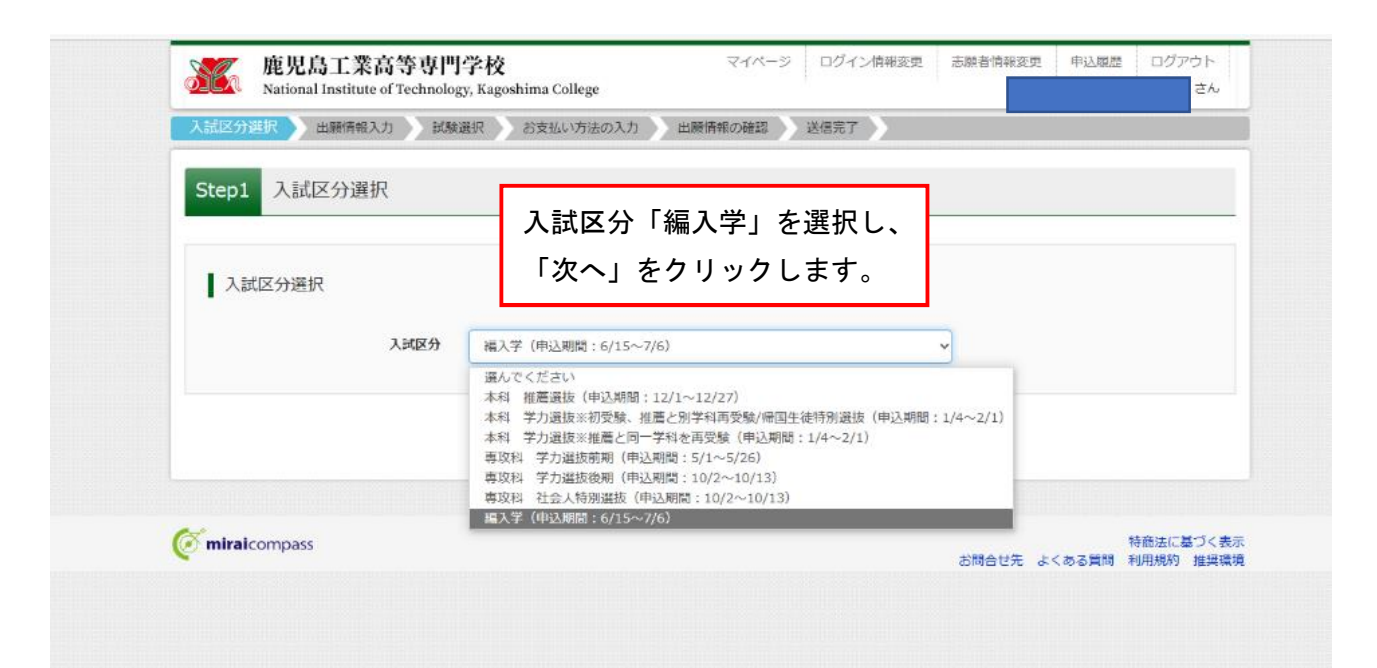

## Step2(出**願情報入力**)

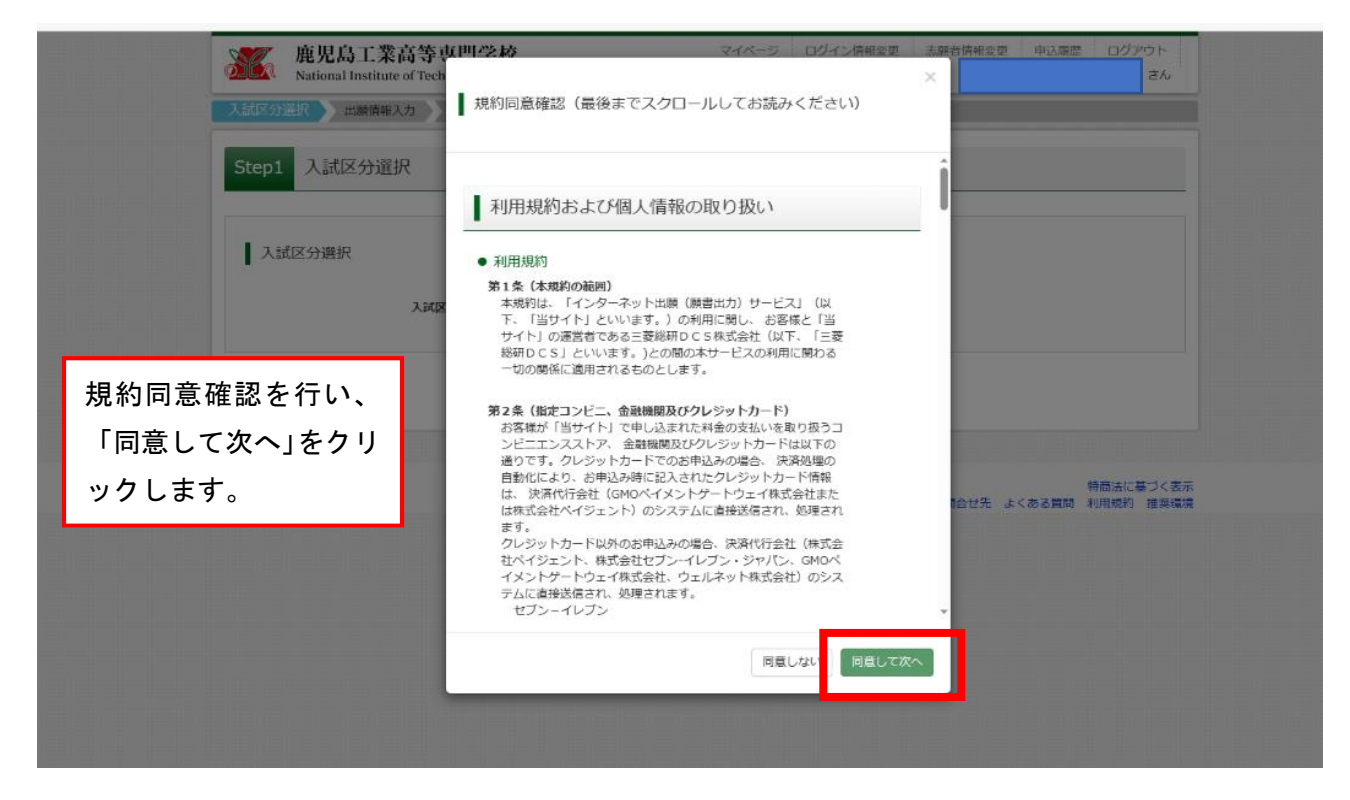

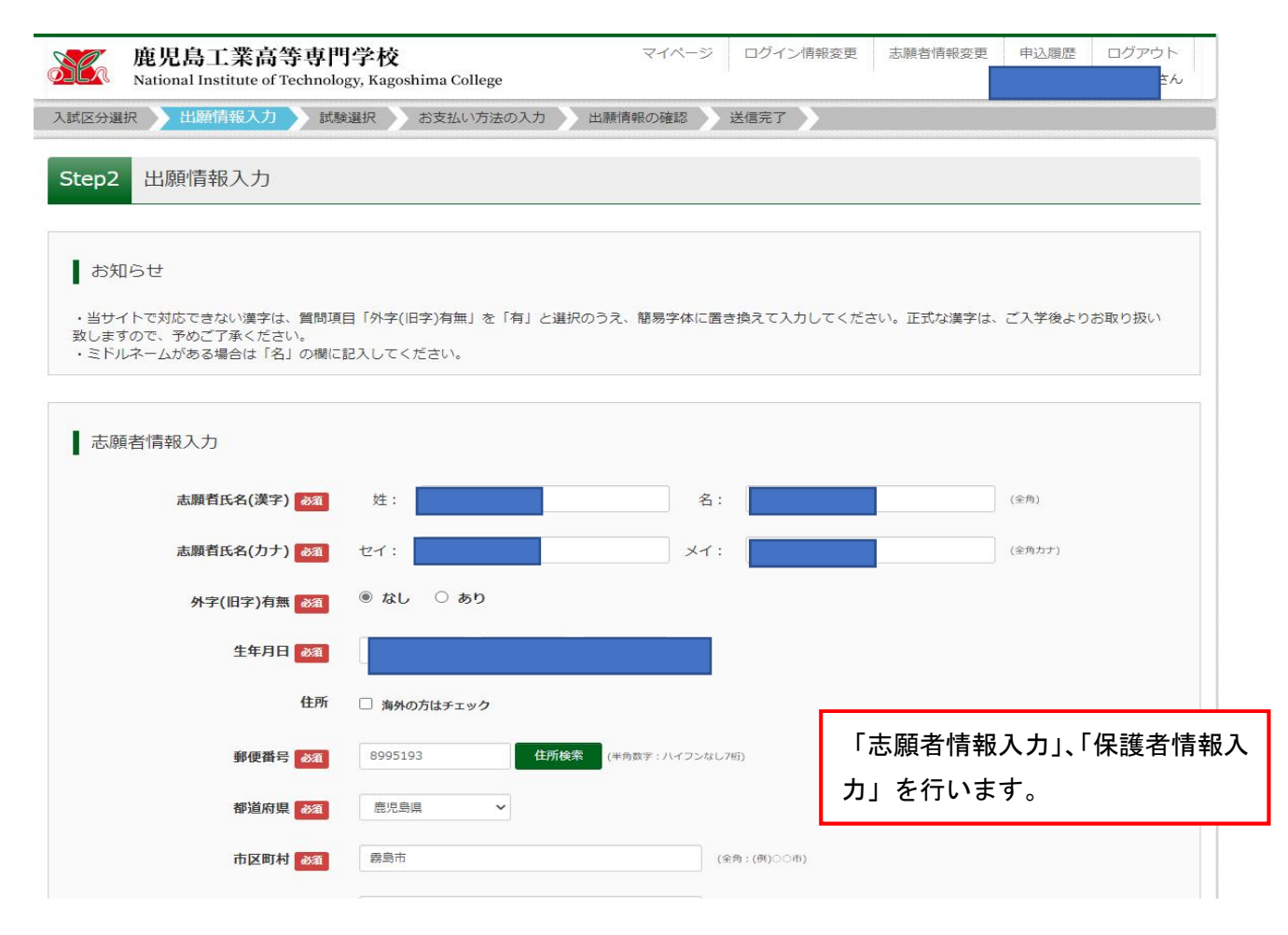

| 保護者氏名(漢字) 🧕                                                                                                    | 3月 姓:                                                                                                    | 名:                                                                                                    | (全角)                                                                                                    |
|----------------------------------------------------------------------------------------------------|----------------------------------------------------------------------------------------------------|----------------------------------------------------------------------------------------------------|----------------------------------------------------------------------------------------------------|
|                                                                                                    |                                                                                                    |                                                                                                    | (0.0.+.+)                                                                                                    |
|                                                                                                    | 21.                                                                                                    |                                                                                                    | (1903)                                                                                                    |
|                                                                                                    | ※住所が志願者と異なる場合の                                                                                                    | み入力                                                                                                    |                                                                                                    |
| 住所(志願者と異なる場合のみ入力                                                                                                    | カ) 🗌 海外の方はチェック                                                                                                    |                                                                                                    |                                                                                                    |
| 爭便番                                                                                                    | 時 1234567 住所持                                                                                                    | (半角数字:ハイフンなし7桁)                                                                                                    |                                                                                                    |
| 都道府                                                                                                    | <b>県</b> 選んでください ~                                                                                                    |                                                                                                    |                                                                                                    |
| 市区町                                                                                                    | 141 例)00市                                                                                                    | (全角:(例)〇〇)                                                                                                    | 5]                                                                                                    |
| 町夕,湖                                                                                                    | M)001-1-1                                                                                                    | (余価・(用いつつ)                                                                                                    | 1-1-1)                                                                                                    |
| 5H <b>H</b>                                                                                                    |                                                                                                    |                                                                                                    |                                                                                                    |
| 建物名・部屋番                                                                                                    | 時 例)00マンション101                                                                                                    | (全角:(例)〇〇5                                                                                                    | マンション101)                                                                                                    |
| 緊急連絡先(携帯電話など)                                                                                                    | a                                                                                                    | 半角数字》                                                                                                    |                                                                                                    |
| 上記の緊急連絡先名(例:父の                                                                                                    | 母の携帯                                                                                                    |                                                                                                    |                                                                                                    |
| 社) 43                                                                                                    | â                                                                                                    |                                                                                                    | 必須事項を全て入力                                                                                                    |
| 志願者と保護者氏名の方との柄                                                                                                    | D統 田                                                                                                    |                                                                                                    | 「試験選択画面へ」                                                                                                    |
|                                                                                                    |                                                                                                    |                                                                                                    | リックします。                                                                                                    |
| 、試験選択)                                                                                                    |                                                                                                    |                                                                                                    |                                                                                                    |
| 、 <b>試験選択)</b>                                                                                                    | 高等専門学校<br>of Technology Kageshima College                                                                                                    | マイページ ログイン情報変更                                                                                                    | 志願者情報変更 申込履歴 ログアウト                                                                                                    |
| 武      武      族      選      武      族      選      武      族      武      族      武      族      武      武      広      広       広       広        広        広                                                                                                    | 高等専門学校<br>of Technology, Kagoshima College<br>コ 試護選択 お支払い方法の入力                                                                                                    | マイベージ ログイン情報変更<br>出験情報の確認 送信完了                                                                                         | 志願者情報変更 申込隙歴 ログアウト                                                                                                    |
| 、試験選択)<br>廃児島工業<br>Rational Institute<br>入試区分選択 出願情能入力                                                                                                    | 高等専門学校<br>of Technology, Kagoshima College<br>1 試験選択 お支払い方法の入力                                                                                                    | マイページ ログイン情報変更<br>出験情報の確認 送信完了                                                                                         | 志願者情報変更 申込履歴 ログアウト<br>さん                                                                                                    |
| 、 <b>試験選択)</b>                                                                                                    | 高等専門学校<br>of Technology, Kagoshima College<br>の 試験選択 お支払い方法の入力                                                                                                    | マイベージ ログイン情報変更<br>出時情報の確認 送信完了                                                                                         | 志厳者情報変更 申込履歴 ログアウト<br>さん                                                                                                    |
| 武                                                                                                    | 高等専門学校<br>of Technology, Kagoshima College                                                                                                    | マイベージ ログイン情報変更<br>出験情報の確認 送信完了                                                                                         | 志願者情報変更 申込履歴 ログアウト<br>さん                                                                                                    |
| 、試験選択)<br>廃児島工業部<br>National Institute<br>入試区分選択 出頭情報入力<br>Step3 試験選択<br>お知らせ                                                                                                    | 高等専門学校<br>of Technology, Kagoshima College<br>1 試験選択 お支払い方法の入力                                                                                                    | マイベージ ログイン情報変更<br>出願情報の雑題 送信完了                                                                                         | 志願者情報変更 申込陳歴 ログアウト<br>さん                                                                                                    |
| <ul> <li>試験選択)</li> <li>施児島工業<br/>Rational Institute</li> <li>入試区分選択 出版情報入力</li> <li>Step3 試験選択</li> <li>よ知らせ</li> <li>(STEP2) 志願者情報入力画</li> </ul>                                                                                                    | 高等専門学校<br>of Technology, Kagoshima College<br>1 試験選択 お支払い方法の入力<br>あ支払い方法の入力<br>面で選択した志望学科と同じ学科を選択してくださ                                                                                                    | マイページ     ログイン情報変更       出映情報の確認     送信完了       50%                                                                    | 志厳者情報変更 申込履歴 ログアウト<br>さん                                                                                                    |
| <ul> <li>試験選択)</li> <li>施児島工業科<br/>National Institute</li> <li>入試区分選択 出版情報入力</li> <li>Step3 試験選択</li> <li>お知らせ<br/>(STEP2) 志願者情報入力画</li> <li>試験検索</li> </ul>                                                                                                    | <b> 高等専門学校</b><br>of Technology, Kagoshima College<br>1<br>武装選択 お支払い方法の入力<br>あ支払い方法の入力<br>の<br>の<br>ス<br>の<br>した志望学科と同じ学科を選択してくださ                                                                                                    | マイページ     ログイン情報変更       出時情報の確認     送信完了       50%                                                                    | 志厳音情報変更 申込履歴 ログアウト<br>さん                                                                                                    |
| <ul> <li>試験選択)</li> <li>通知時期入力</li> <li>注意の選択</li> <li>注意の選択</li> <li>加速時期入力</li> <li>新知らせ</li> <li>【STEP2】志願者俯報入力画</li> <li>試験検索</li> <li>出頭する試験を検索し、画面の</li> </ul>                                                                                                    | 高等専門学校<br>of Technology, Kagoshima College<br>1 試験選択 お支払い方法の入力<br>面で選択した志望学科と同じ学科を選択してくださ<br>中韓の選択ボタンを押してください。                                                                                                    | マイベージ ログイン情報変更<br>出験情報の確認 送信完了<br>い。                                                                                   | 志服音情報変更 申込履歴 ログアウト<br>さん                                                                                                    |
| 武<br>取<br>取<br>取<br>た<br>の<br>の<br>ま<br>に<br>た<br>の<br>の<br>ま<br>に<br>た<br>の<br>ま<br>、<br>な<br>が<br>の<br>ま 、<br>、<br>、<br>、<br>、<br>、<br>、<br>、<br>、                                                                                                    | <b>高等専門学校</b><br>of Technology, Kagoshima College<br>1 試験選択 お支払い方法の入力<br>面で選択した志望学科と同じ学科を選択してくださ<br>中母の選択ボタンを押してください。                                                                                                    | マイベージ ログイン情報変更<br>出際情報の確認 送信元了<br>い。<br>:い。                                                                            |                                                                                                    |
| 武<br>取<br>取<br>取<br>に<br>取<br>の<br>に<br>な<br>に の<br>ま の<br>ま の<br>っ の<br>ま の<br>ま の<br>ま の<br>っ の<br>ま の<br>る<br>ま の<br>る<br>、<br>ま の<br>る<br>ま の<br>る<br>、<br>ま の<br>る<br>ま の<br>る<br>、<br>ま の<br>る<br>、<br>ま の<br>る<br>、<br>ま の<br>る<br>、<br>ま の<br>る<br>る<br>る<br>る<br>る<br>る<br>る<br>る<br>る                                                                                                    | 高等専門学校           of Technology, Kagoshima College           1         試験選択           お支払い方法の入力           面で選択した志望学科と同じ学科を選択してください。           中晩の選択ボタンを押してください。           入試区分 漏入学           試験目         7月22日                                                                                                    | マイベージ ログイン情報変更<br>出時情報の確認 ) 送信完了 )<br>EV.。                                                                             | ■ 1、志望学科を選択<br>の「選択」をクリ                                                                                                    |
| 武<br>成<br>取<br>の<br>まままた<br>に<br>た<br>の<br>まままた<br>の<br>まままた<br>に<br>な<br>また<br>の<br>まままた<br>の<br>ままた<br>の<br>ままた<br>の<br>ままた<br>の<br>う<br>た<br>の<br>ままた<br>の<br>う<br>た<br>の<br>ま<br>た<br>の<br>こ<br>た<br>の<br>う<br>た<br>の<br>こ<br>た<br>の<br>こ<br>た<br>の<br>こ<br>た<br>の<br>こ<br>た<br>の<br>た<br>の<br>た<br>の<br>た<br>の<br>た<br>の<br>た<br>の<br>た<br>の<br>た<br>の<br>た<br>の<br>た<br>の<br>た<br>の<br>た<br>う<br>た<br>う<br>た<br>た<br>た<br>う<br>た<br>た<br>た<br>た<br>た<br>た<br>た<br>た<br>た<br>た<br>た<br>た<br>た | 高等専門学校           of Technology, Kagoshima College           1<                                                                                                    | マイベージ<br>山映府朝の確認<br>送信完了<br>い。                                                                                         | <ul> <li>志熙音情報変更</li> <li>申込履歴</li> <li>ログアウト</li> <li>さん</li> <li>さん</li> <li>は、</li> <li>は、</li> <li>ごます。</li> </ul>                                               |
|                                                                                                    | 高等専門学校           of Technology, Kagoshima College           at 認識選択         お支払い方法の入力           at 認識選択         お支払い方法の入力           at 認識選択         お支払い方法の入力                                                                                                    | マイベージ ログイン慎単変更<br>出時情報の確認<br>い。<br>にい。<br>、<br>、<br>、<br>、<br>、<br>、<br>、<br>、<br>、<br>、<br>、<br>、<br>、<br>、<br>、<br>、 | ■法院習慣研究型 申込限型 ログアウト<br>さん 1、志望学科を選択<br>の「選択」をクリ<br>、ます。                                                                                                    |
|                                                                                                    | <b>高等専門学校</b> of Technology, Kagoshima College of Technology, Kagoshima College a                                                                                                    | マイベージ<br>山映府朝の確認<br>送信完了                                                                                               | 志熙音情報変型 単込版型 ログアウト<br>さん   さん   日、志望学科を選択   の「選択」をクリ   ます。                                                                                                    |
|                                                                                                    | 高等専門学校           of Technology, Kagoshima College           1<                                                                                                    | マイベージ<br>出時清報の確認<br>送信完了<br>にい。                                                                                        | <ul> <li>         主張音情報変更     <li>         1:200     </li> <li>         3:志望学科を選択     </li> <li>         6:「選択」をクリ     </li> <li>         2:ます。     </li> </li></ul> |
| 正式、映変選択)         第二、原児島工業?         National Institute         スピ医ク選択       出際情報入力         Step3       試験選択         よ知らせ         (STEP2)       志服者情報入力部         試験検索         出際する試験を検索し、画面         施定力         減区力         福太学                                                                                                    | 高等専門学校           of Technology, Kagoshima College           の「古た内ology, Kagoshima College           1         記録選択           高支援助力法の入力           二         高支援助力法の入力           二         高支援助力法の入力           二         高支援助力法の入力           二         高支援邦           中段の選択ボタンを押してください。         入ば区分 編入学           二         「月22日           高望学科         戦闘工学科           「試験名<br>編入学 職械工学科 | マイベージ ログイン(情報変更<br>出限)情報の確認 送信売了                                                                                       | 武法首併現変型 申込限型 ログアウト<br>さん       お、志望学科を選択     の「選択」をクリ     よす。       ます。                                                                                              |

| 申込済試験                                                               |                                                |                                 |          |
|---------------------------------------------------------------------|------------------------------------------------|---------------------------------|----------|
| 入試区分                                                                | 試験名                                            | 試験日                             |          |
| お知らせ<br>入力内容に誤りがないか確認後、「お支払い画面へ」オ<br>(Step2:情報入力画面、Step3:試験選択画面を再確認 | マンより、次へ進んでください。<br>3後、Step4:「お支払い画面」へ進んでください。) |                                 |          |
| 入力内容に誤りがない場合は、検<br>定料の支払い場面へ移ります。                                   | 戻る お支払い画面へ 保存して中期                              | でここで一度中断して保<br>とができます。          | 存するこ     |
| of miraicompass                                                     |                                                | 特商法に基づく<br>お問合せ先 よくある質問 利用規約 推奨 | 表示<br>環境 |

## ⑦検定料支払い方法選択 Step4(お支払い方法の入力)

| 入試区分                                                                         | 試験名                                                               | 試験日                    |
|------------------------------------------------------------------------------|-------------------------------------------------------------------|------------------------|
| 編入学                                                                          | 編入学 機械工学科                                                         | 7月22日 09:20            |
|                                                                              |                                                                   | 受験料・検定料 ¥16,500-       |
|                                                                              |                                                                   |                        |
| お支払い方法の                                                                      | S W T T T T T T T T T T T T T T T T T T                           |                        |
| ※お支払い方法により                                                                   | AEDの、<br>事務手数料が異なりますので、事務手数料を確認しま                                 | 3手続きしてください。            |
|                                                                              |                                                                   |                        |
| クレジットカー                                                                      | F                                                                 | [事務手数料 ¥514-]          |
| 0 75.8-75.7                                                                  | עראיד                                                             |                        |
| U J/ELL/A                                                                    |                                                                   | 検定料の支払い方法を選択します。       |
| 0ペイジー・金融                                                                     | 機関ATM (現金)                                                        | い下の説明画面はクレジットカードな      |
| ご利用可能な金融機関                                                                   | ATMIEDUIT                                                         | 以下の読明画面はクレンクドカードを      |
|                                                                              | IN BRATNA ( +- Nº SEAE)                                           | 選択した場合です。              |
|                                                                              |                                                                   |                        |
| ご利用可能な金融機関A                                                                  | THICOUT                                                           | 別の文仏の別広を医派する場合は、旧小     |
| 0 8/3- (2w)                                                                  | 、パンキング)                                                           | に従いお手続きを進めてください。       |
| 01412- (491                                                                  | 7(2+22)                                                           |                        |
| <ul> <li>ペイジー (ネット</li> </ul>                                                | ~バンキング)                                                           | に促いお手続さを進めてくたさい。       |
| _                                                                            |                                                                   |                        |
| お知らせ                                                                         |                                                                   |                        |
|                                                                              |                                                                   |                        |
|                                                                              |                                                                   |                        |
| ◆手数料が表示されます                                                                  | ので、必ずご確認ください。                                                     |                        |
| <ul> <li>◆手数料が表示されます)</li> <li>(支払い手段を変更する)</li> <li>◆株式料決済後の申込内)</li> </ul> | ので、必ずご確認ください。<br>場合は、この画面に戻り再選択してください。)<br>窓駅漫いによる販売し、返金け一切できませんの | できまたか 支払い方法 志願者情報(     |
| <ul> <li>◆手数料が表示されます)</li> <li>(支払い手段を変更する)</li> <li>◆検定料決済後の申込内)</li> </ul> | ので、必ずご確認ください。<br>場合は、この画面に戻り再進択してください。)<br>容問違いによる取消し・返金は一切できませんの | でご注意ください。 支払い方法、志願者情報の |

# Step5(出願情報の確認)

| 就区分選択 由瞭情報入力 試  | 峻選択 お支払い方法の入力 山麓情報の確認 送 | 5完了 )                          |
|-----------------|-------------------------|--------------------------------|
| Step5 出願情報の確認   |                         |                                |
| ┃ 試験名・受験料・検定料・お | 支払い方法の確認                | 申し込む前に支払い方法、志<br>者情報の確認をしてください |
| 試験名・試験日         | 編入学 機械工学科 7月22日 09:20~  |                                |
| 受験料・検定料         | 16,500円                 |                                |
| 事務手数料           | 514円                    |                                |
| お支払い方法          | クレジットカード                |                                |
|                 | クレジットカード種類              | v                              |
|                 | クレジットカード番号              |                                |
|                 | <u> ダミー番号(テスト環境用)</u>   | (+19877)                       |
|                 | セキュリティコード               | (半角数字)                         |
|                 | セキュリティコードとは             |                                |
|                 | 有効期限                    | ▼ 年                            |

| 志願者情報の確認                    |                                                   |
|-----------------------------|---------------------------------------------------|
| 志願者氏名(漢字)                   |                                                   |
| 志願者氏名(カナ)                   |                                                   |
| 外字(旧字)有無                    |                                                   |
| 生年月日                        |                                                   |
| 郵便番号                        |                                                   |
| 都道府県                        | 鹿児島県                                              |
| 市区町村                        |                                                   |
| 町名・番地                       |                                                   |
| 建物名・部屋番号                    |                                                   |
| 電話番号                        |                                                   |
| 在籍又は出身高等学校(OO高等学校<br>OO科など) |                                                   |
| 在籍卒業区分                      | 卒業見込                                              |
| 在籍卒業区分でその他選択の場合はこ<br>ちらへ入力  |                                                   |
| 志望学科                        | 機械工学科                                             |
| 中学校卒業後の経歴(上部学校からの           | 平成〇年〇月〇日 〇〇中学校卒業 自〇〇年〇月〇日 〇〇入学 至〇〇年〇月〇日 〇〇卒業・卒業見込 |

| 上記入力内容にお間違えはありませんか。<br>「上記内容で申込む」ボタンクリック後、修正ができなくなります。<br>クリックする前に以下の項目を再確認し、誤りがなければチェックをつけてください。 |                                                       |
|---------------------------------------------------------------------------------------------------|-------------------------------------------------------|
| 申込内容<br>鹿児島工業高等専門学校 (テスト)                                                                         | ここで申込内容、志願者情報の最終<br>確認を行います。                          |
|                                                                                                   | チェックボックスにチェックを入<br>れます。                               |
| ■ 志願者情報                                                                                           |                                                       |
|                                                                                                   |                                                       |
| 一 ( 所は全て入力されていますか(入力可能文字数を超える場合を除く)                                                               | ここをクリックすると支払いまで                                       |
| ○ ○ の他申込内容に誤りはありませんか                                                                              | 申込みが完了します。 登録したメールアドレスに、「申込                           |
| 戻る」上記内                                                                                            | 府で申込む<br>府で申込む<br>行元「、およい受験料・検定料お支<br>完了」の通知メールが届きます。 |

# Step6(送信完了)

| Step6 送信完了                                                                                                    |                                             |
|----------------------------------------------------------------------------------------------------|---------------------------------------------|
|                                                                                                    |                                             |
| 字校からのお知らせ<br>(受験票の印刷]<br>マイページ(本画面量上部にリンク有)にある<br>「受験業」ボタンより「受触業・写真集」を「A 4 横」にて印刷してください。<br>検定料のお支払いがまだの方は、検定料のお支払い見了後、マイページより印刷してください。<br>【提出書欄について】離易書館 7月3日(月)9時〜7月6日(木)16時必着<br>角2封筒をご用意ください。<br>売名業(受換業・写真葉と一緒に印刷されます)を貼り、<br>下記書場を回動のうえ、7月6日(木)16時必着で本校へ簡易書留にて郵送または持参してください。<br>「写真票<br>□卒業見込証明書又は卒業証明書<br>□掲書書<br>□超書 | 支払いまでの申込完了後、「学校<br>からのお知らせ」の内容をご確<br>認ください。 |
| ※受験票は、試験当日必ず持参してください。                                                                                                    |                                             |
| 出願申込および決済が完了しました(申込番号:247000002)                                                                                                    |                                             |

### ⑧受験票・写真票印刷

| (交験県の写具に<br>面面左下の青ボタ)<br>※顔写真をアップ(                 | ついて】<br>ンより顔写真データ<br>ロードしていただく                 | をアップロードし<br>と、写真の貼付が              | てください。<br>不要になります。                         |                            |                                              |
|----------------------------------------------------|------------------------------------------------|-----------------------------------|--------------------------------------------|----------------------------|----------------------------------------------|
| 【頗写真について】<br>1. 出願前3ヶ)<br>2. 正面・上半!<br>※アップロード!    | )<br>月以内に撮影したも<br>時・脱帽・マスク末<br>しない場合の写真の       | の(カラー・白黒ぃ<br>着用・無背景のも<br>貼付方法について | ヽずれ右可)<br>の<br>は、募集要項を確認してくた               | fau.                       |                                              |
| 【受験票印刷につい<br>入学検定料の支払い<br>このPDFを保存し、<br>ブラウザ上でPDF4 | いて】<br>いが完了すると、下<br>AdobeReaderを利<br>を開いて印刷すると | 記の「申込履歴」<br>1用して表示・印刷<br>罫線が消えたりレ | の右端に青のボタンが表示さ<br>りしてください。<br>イアウトが崩れる場合があり | なれます。このボタンを押すと気<br>Dます。    | 験票がPDFで発行できます。                               |
| 1910日の写古大学37                                       | する方はこちら                                        |                                   |                                            |                            |                                              |
| 1100-010-010-010-010-02                            |                                                |                                   |                                            |                            |                                              |
| ┃ 申込履歴                                             |                                                |                                   |                                            |                            | 出力します。                                       |
| 申込履歴<br>申込 <b>番号</b>                               | 入試区分                                           | 申込日                               | 支払方法                                       | 入金情報                       | 出力します。                                       |
| 申込履歴<br>申込番号<br>24700002                           | <b>入武区分</b><br>福入学                             | <b>申込日</b><br>5月22日               | <b>支払方法</b><br>クレジットカード                    | <b>入金情報</b><br>決済完了(5月22日) | ここから <b>父</b> 級宗、与其宗を<br>出力します。<br>戦響<br>「戦響 |

| X403(1/241)1211                                                                                                    | 000002)                                                                                                    |      |
|----------------------------------------------------------------------------------------------------|----------------------------------------------------------------------------------------------------|------|
| 試験情報                                                                                                    |                                                                                                    |      |
| 入試区分                                                                                                    | 編入学                                                                                                    |      |
| 試験名 ・試験日                                                                                                    | 編入学 機械工学科 7月22日 09:20~ [102]                                                                                                    |      |
| 安観県PDFをダウシロートします<br>酸写真を登録しておくと、受験票<br>(写真の登録はマイページより行                                                                                  | PDFに競写員を表示することができます。<br>Rます)                                                                                                    |      |
| マ戦闘(じをシワシロートじょう<br>開写真を登録しておくと、受録票<br>(写真の登録はマイページより行<br>ブラウザ上でPDFを開き印刷を行<br>PDFを保存した後は、AdobeRea<br>AdobeReaderをお持ちでない方);<br>) cstAdobe | POFに願写真を表示することができます。<br>Rます)<br>Oと、要線が消えたり、レイアウトが崩れる場合があります。<br>lerを利用して表示・印刷を行ってください。<br>以下リンクよりダウンロードし、インストールしてください。<br>等がダウンロードで | と受!! |

 $\langle \rangle$ 

| 受験票、<br>(写真票))<br>いいたしま | 写真票は<br>及び保管<br>ます。 | 切り<br>(受 | )離して、<br>€験票)€ | 提出<br>等お願 |
|-------------------------|---------------------|----------|----------------|-----------|
|                         |                     |          |                |           |

 $^{\wedge}$ 

J

 $\tau$ 

J 淼 >

試験日

7月22日(土)

検杳会場

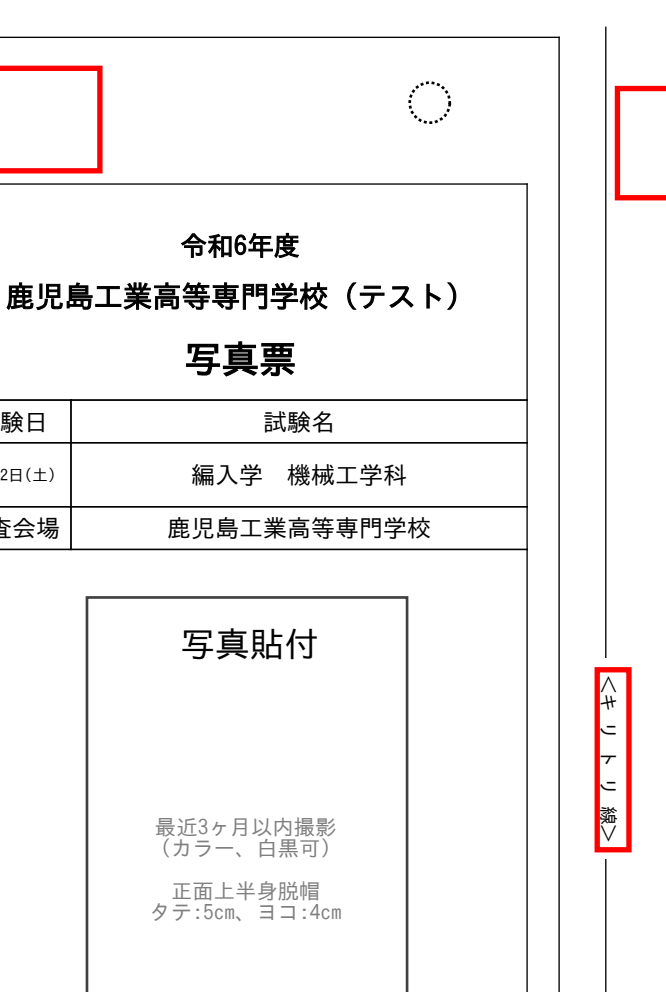

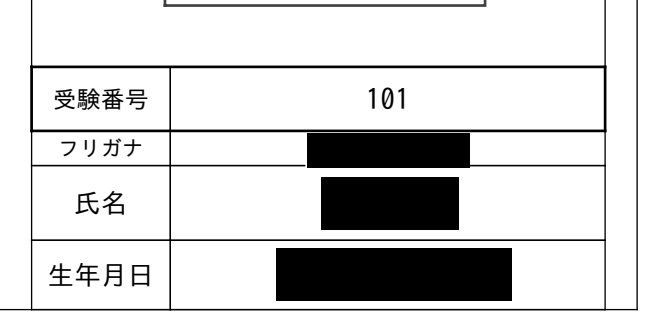

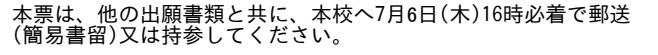

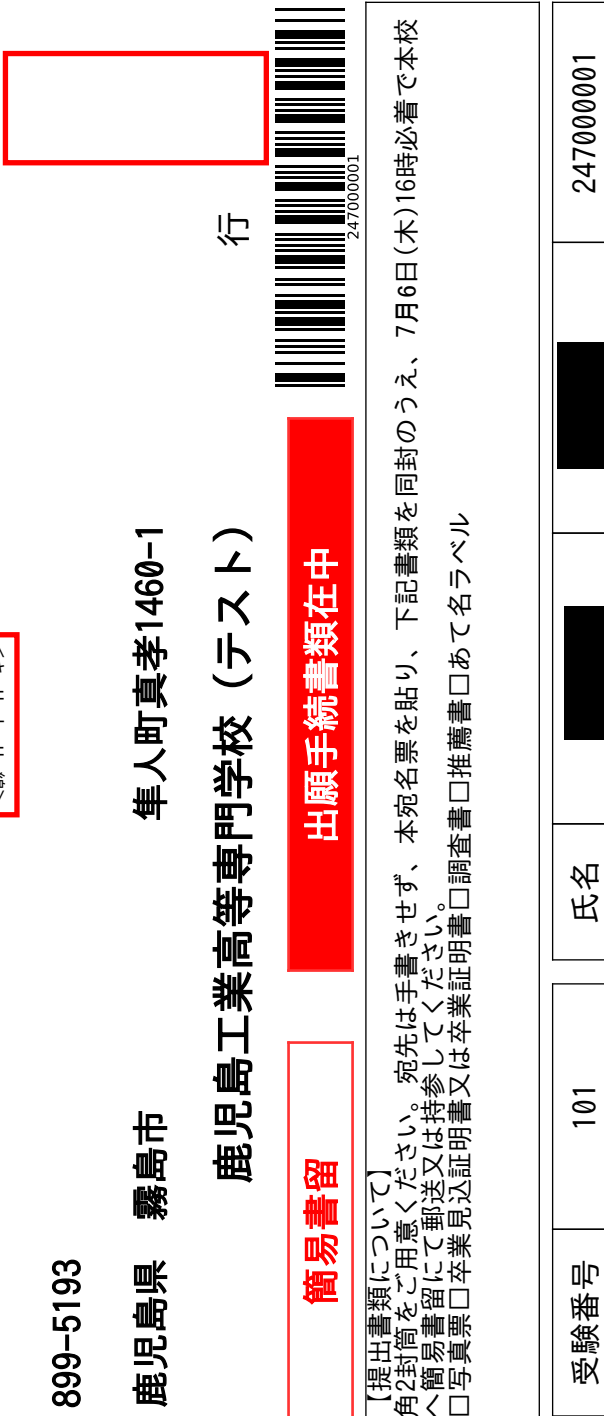

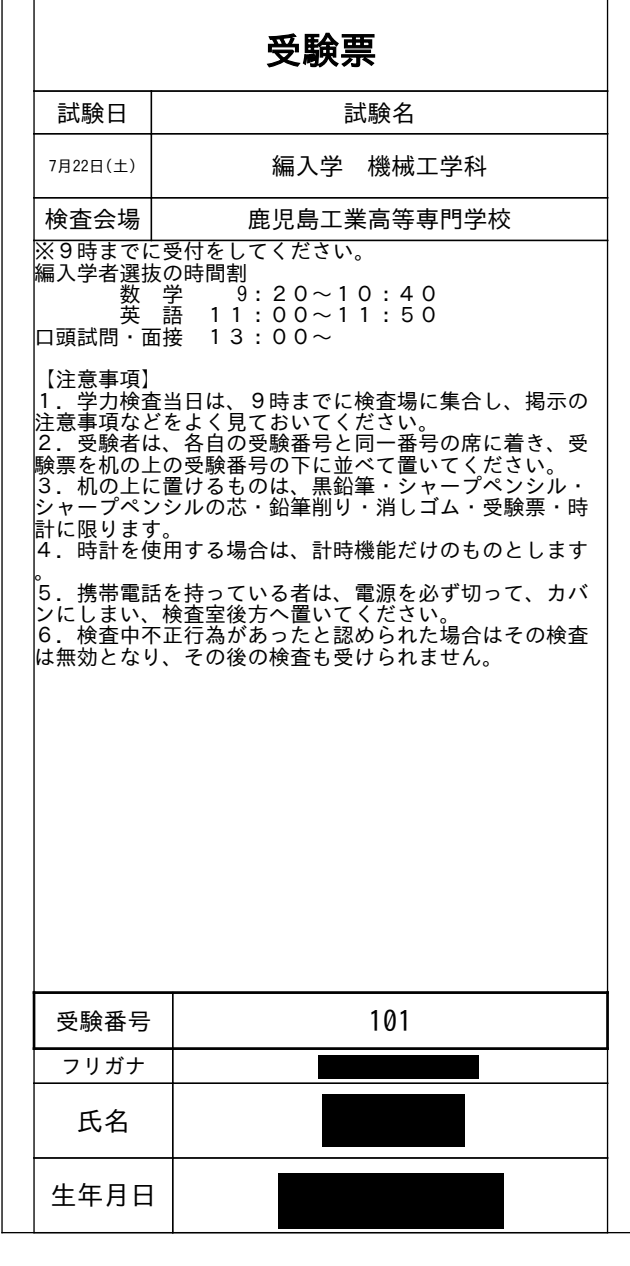

令和6年度

鹿児島工業高等専門学校(テスト)

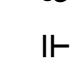